# Please Note

- If you've purchased the device from a carrier, it may require SIM unlock.
- eSIM cannot be downloaded outside of Wi-Fi environments.
- eSIM can only be installed once.
- After pressing the 'Issue eSIM' button from the URL provided in the email, installation (download) is required within <u>48 hours</u>.
- If you make a mistake in the setup and delete the eSIM, it cannot be reissued or canceled. Please note that even <u>if the 48-hour installation</u> <u>deadline expires, it cannot be reissued.</u>
- The start date will be the date of download.
- If you use up the capacity within the usage period, speed restrictions will apply. There is no way to undo this, so if necessary, please apply for a new eSIM.
- You won't be able to communicate after 24:00 on the end date.
- Please note that the explanations for the Android and iPhone versions below may vary depending on the version and model of your smartphone.

## STEP1 : Generation of Activation Code

#### ①Email Reception

After completing your application, you will receive an email with a URL for generating the activation code immediately. Open the URL provided in the email. \*If you choose to pay at a convenience store, you will receive the email after payment confirmation.

| この度は高い     | 油 にお申込み頂きまして誠にありがとうございます。                                           |
|------------|---------------------------------------------------------------------|
| 12234      |                                                                     |
| 79 > (100  | 8/後日常]                                                              |
| ▼eSIM o 7  | タティペーション草雄                                                          |
| (SIM ブラン   | の利用を開始する場合は、以下の2つのステップに従ってください。                                     |
| 299720     | ISM QR ⊐ – F € R/T # 6                                              |
| ごち望の開き     | 旧に、以下のリンクを使用して eSIM を発行してください。                                      |
| LeSIM Ref  | リンク】                                                                |
| Ntps://my- | fata-esim.mobilenet.jp/booking?hash-g1vMHMNCAQ6Ic6TJRKm6D0phXevSuNQ |
| 2.9 - 72.0 | ISIM プロファイルをデバイスにインストールします。                                         |
| siM 707    | アイルをデバイスにインストールするには、次のそれぞれのリンクを参照してください                             |

②After confirming your application plan on the displayed page, select 'Get QR Code (QRコード の取得) '.

| Data only eSIM      | : RS-52263667                 |
|---------------------|-------------------------------|
| Booking information | on :                          |
| Booking code        | RS-52263667                   |
| Creation date       | 2024-02-08 17:09              |
| eSIM :              |                               |
| Plan                | Data only eSIM 10 GB / 8 days |
| Qtv                 | 1                             |
| #1 : Get QR         | Code                          |
|                     |                               |
|                     |                               |
|                     |                               |
|                     |                               |
|                     |                               |

③After reviewing all the contents of the precautions, check all the items. Select 'I confirm and issue eSIM'.

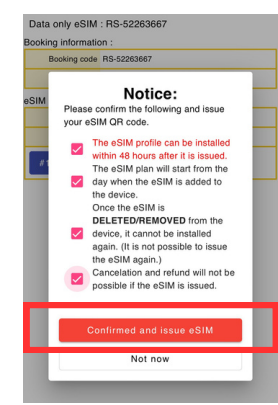

(4) Various information will be displayed. Keep this screen open and return to the home screen without closing it. Open 'Settings'. Please check the setup instructions for iPhone or Android.

| REFIRE                                                |                              |                                                                                 | N/ 0/31830/                                                          |   |  |
|-------------------------------------------------------|------------------------------|---------------------------------------------------------------------------------|----------------------------------------------------------------------|---|--|
|                                                       | 発約コード                        |                                                                                 | 83-75210374                                                          |   |  |
| 契約作成日                                                 |                              | 成日                                                                              | 2024-02-08 17:09                                                     |   |  |
|                                                       | SIM:                         |                                                                                 |                                                                      |   |  |
| プラン                                                   |                              | ラン                                                                              | Data only eSIM 10 GB / 8 E                                           |   |  |
| 校政                                                    |                              | 收款                                                                              | 1                                                                    |   |  |
|                                                       | 11489                        | 020                                                                             | 0102-2531659 (READH)                                                 |   |  |
| ICCID 898<br>eSIMBLISEBI9 202<br>SM-OP address<br>UOS |                              |                                                                                 | 1030390004525483                                                     |   |  |
|                                                       |                              |                                                                                 | 4-02-08 18:10                                                        |   |  |
|                                                       |                              |                                                                                 | 14-033-A-GTM.PR.GO-ESIM.COM                                          | Ō |  |
|                                                       | Activation code<br>(IOS)     | 50<br>50<br>50<br>50<br>50<br>50<br>50<br>50<br>50<br>50<br>50<br>50<br>50<br>5 |                                                                      |   |  |
|                                                       | Activation code<br>(Android) | 155<br>-810                                                                     | M-V4-033-A-GTM.PR.GO-ESIM.COM50001<br>119F894C26CEESC059191988F838F4 | Ō |  |

### STEP2: Download eSIM iPhone

%The displayed content may vary depending on the device model and version. eSIM can only be installed once. Please note that eSIM cannot be downloaded outside of Wi-Fi environments.

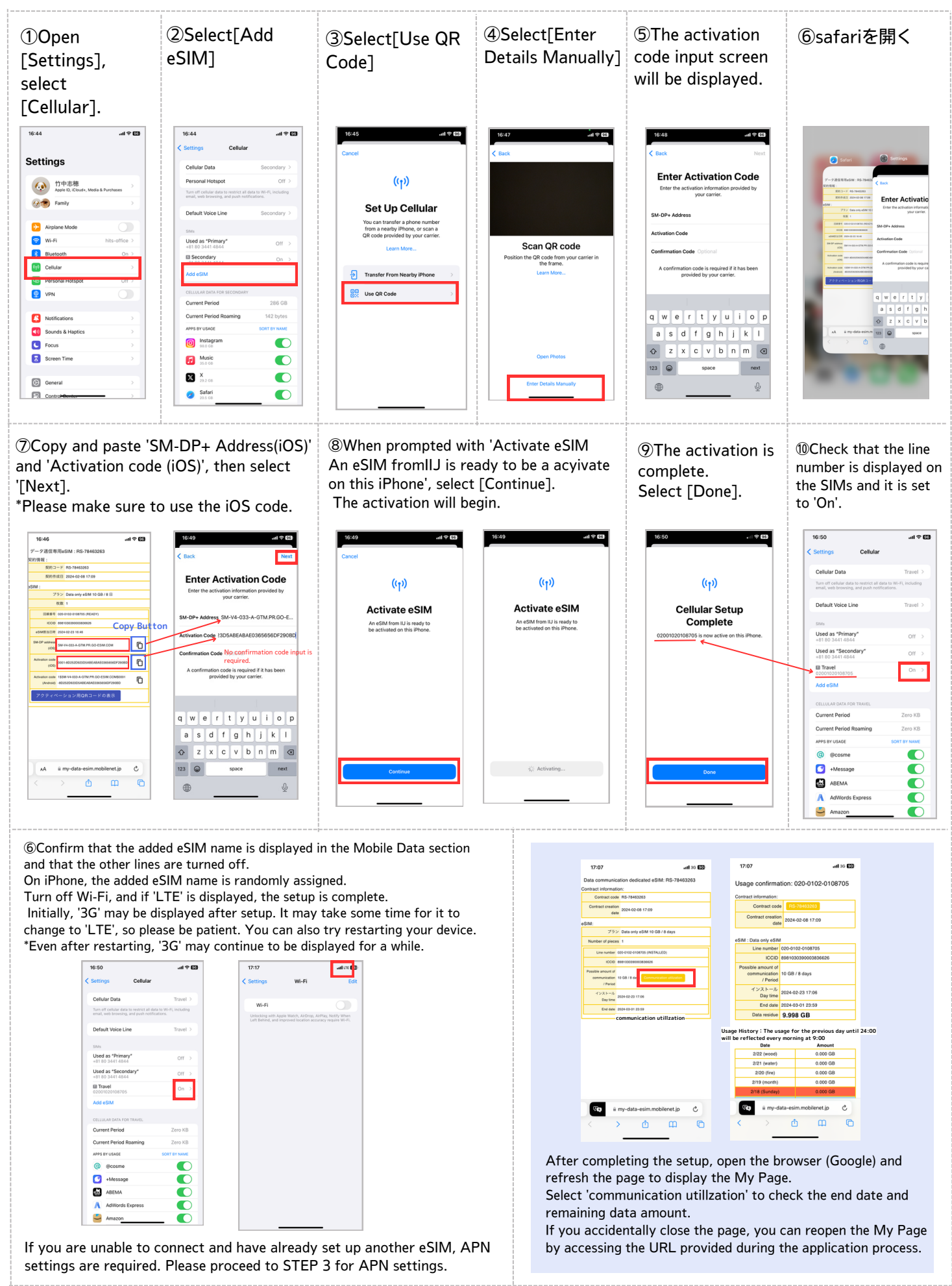

#### **STEP3**: APN Settings iPhone

%The displayed content may vary depending on the device model and version. eSIM can only be installed once. Please note that eSIM cannot be downloaded outside of Wi-Fi environments.

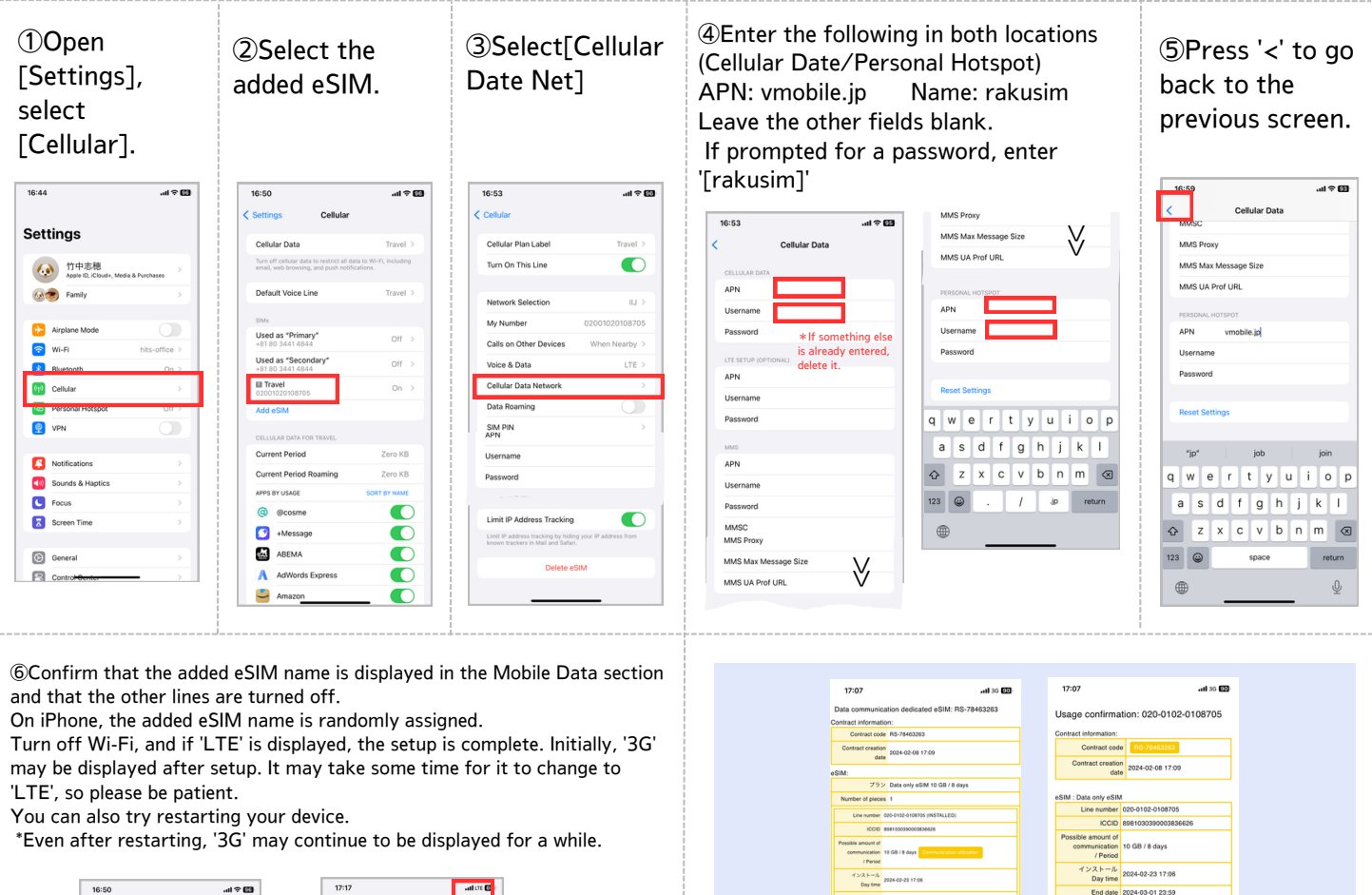

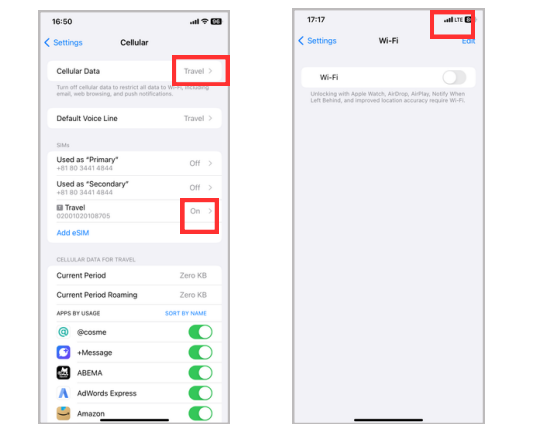

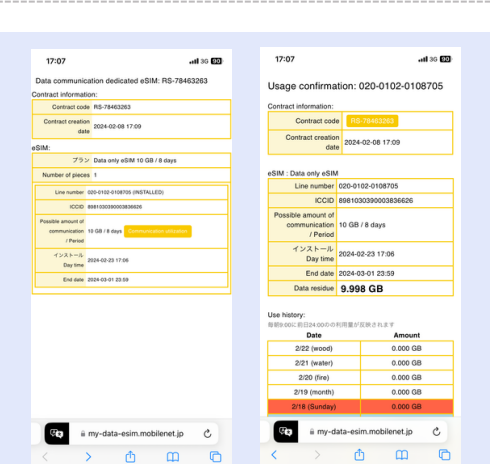

After completing the setup, open the browser (Google) and refresh the page to display the My Page.

Select 'communication utillzation' to check the end date and remaining data amount.

If you accidentally close the page, you can reopen the My Page by accessing the URL provided during the application process.

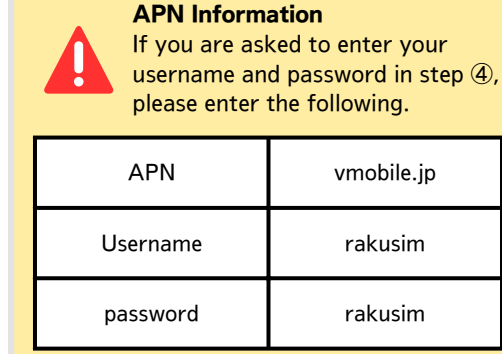